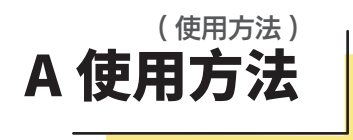

# **〇1 核酸检测的注意事项** (PCR 検査利用上のご注意)

- ・核酸检测需要网上申请,寄出样本前,请务必在专用网站内申请核酸检测

   ・PCR 検査を行うにあたり、検査申し込みが必要です。WEB ページにアクセスしていただ
   さ申し込みを行ってください。
- •因为有样本采取时间的输入项目,所以请务必记下样本采集时间。
- ・検体採取時間の入力項目がございますので、検体採取時間を必ずメモしてください。
   ・如顾客的检查信息不足,则无法实施检查或通知结果。这种情况下,无法取消,
- 退款,更换等,请谅解。
   ・検査に必要なお客様情報が不足の場合は検査・通知ができません。その場合でもキャンセル・返金・交換などは一切できませんので、あらかじめご了承ください。
- •请按照目的地规定的出境前时间将样本寄到指定检测中心。
- 关于核酸检测的有效期,请联系大使馆或航空公司。
- 検査結果証明書の有効期限については、大使館または航空会社へお問い合わせください。
- ・核酸检测报告发行后不可取消、退款或更改内容。
- 検査結果証明書発行後のキャンセル、返金、内容変更などは一切できませんので、あらかじめご了承ください。
- •乘坐飞机时被拒绝登机或被海关审查拒绝入境时,本公司无法承担任何责任, 请谅解。
- 航空機搭乗時に搭乗拒否または税関の審査で入国拒否された場合、一切その責任を負う ことができませんので、あらかじめご了承ください。

### ····· × ····

## 04 使用顺序(商品使用ガイド)

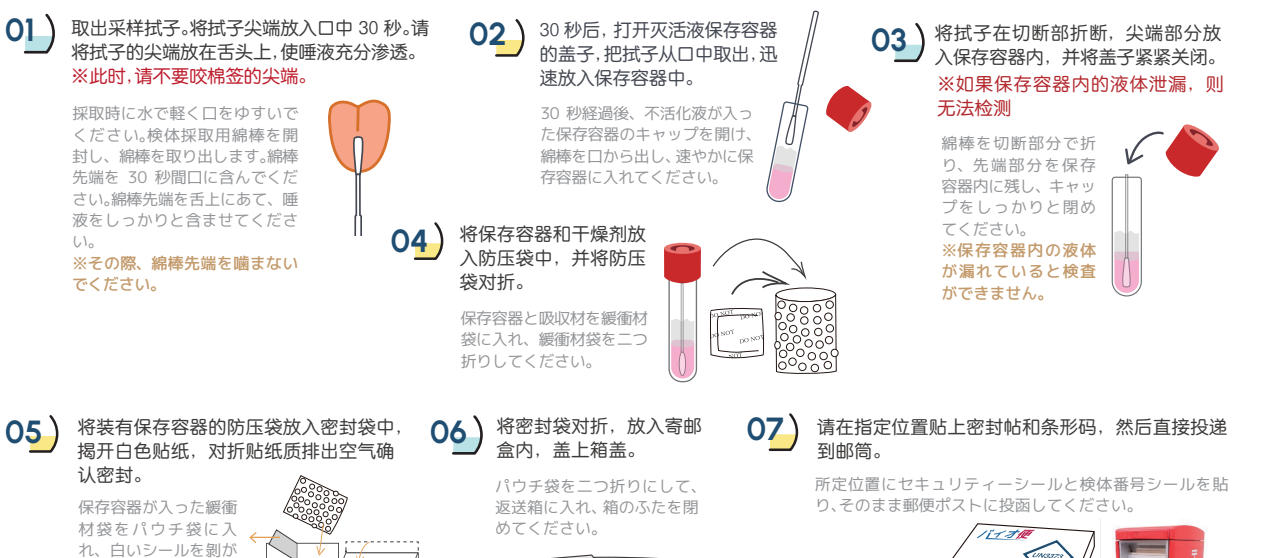

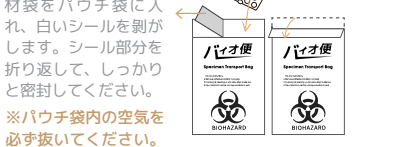

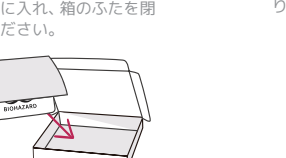

(検査結果通知について)

せいたします。

当検査センターで検体を受領し、検査後メールにて検査結果をお知ら

 ・紙証明書が必要な場合は、裏面の「証明書印刷案内」を参考していた だき、コンビニエンスストアのネットプリントをご活用ください。

・ 検査結果証明書は添付ファイル (PDF 形式) にて送付いたします。

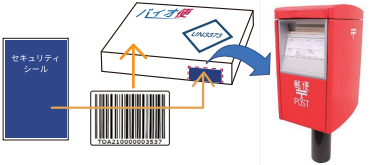

**02 检测前的注意事项**(検査前の注意事項)

・採取時はなるべく清潔な環境で手を洗い、水で軽く口をゆすいでから採取し

消化酵素により、感度が低下することが指摘されております。そのため、飲食

•为了避免病毒的物理性清除,在采取样本前请不要刷牙或漱口。如果

・ ウイルスの物理的除去をさけるため、検体採取前に歯磨き、マウスウォッシ

ュやうがいを行わないでください。避けられない場合は月安として 30 分ほ

(検体採取からご返送に必要なセット内容)

00000

防压带

緩衝材袋

0000000

バィオ便

Comparisons - Second address days unlarge - Second address days of the Optimized - Second address of the Optimized Second - Second address of the Optimized Second - Second address of the Optimi

R

密封袋

パウチ袋

03 核酸采样 / 需要邮寄的产品内容

条形码贴纸

検体番号

寄邮盒

汳浂箱

•采取样本时请尽量在干净的环境中进行,洗手,后采取。

• 消化酶会降低检测精度,请在进食前采取样本。

无法避免,请间隔 30 分钟后再次采取样本。

てください。

前に採取してください。

ど空けてください。

保存容器 / 拭子

保存容器セット

**干燥剂** 吸収材

家封帖

セキュリティシール

\_\_\_\_\_

## 05 关于检查结果的通知

- 检查中心收到寄邮样本,检查后通过邮件方式通知检查结果。 核酸检测报告将以电子版 PDF 格式发送。
- 如需要纸版证明书,请参考[核酸检测报告打印指南],在全 国各地便利店(7-ELEVEN/全家/罗森)的复印机打印。

POINT 01

# 日本厚生劳动省(TeCOT) 指定医疗机构

日本厚生労働省指定医療機関

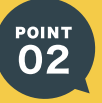

中国海关对应阴性证明书 中国税関対応「陰性証明書」

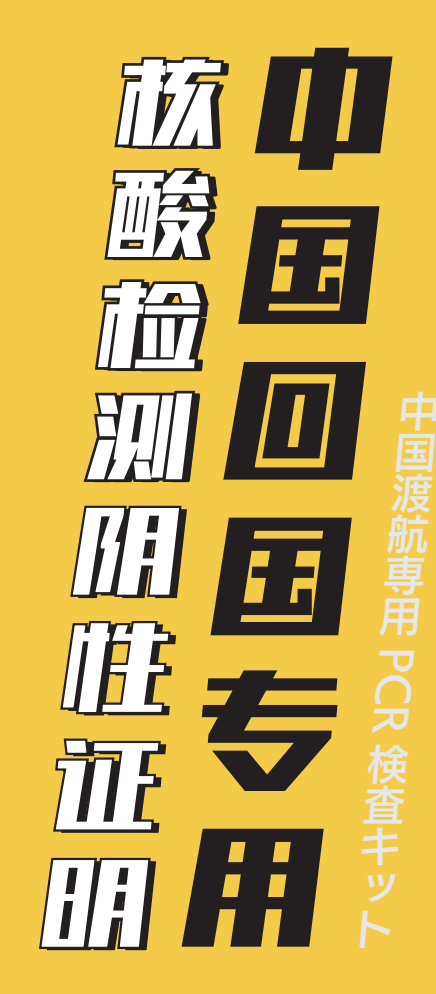

#### ● **检测产品直邮至日本酒店,采集样本后寄出检测** ● 採取まからけ日本国内ホテルにお居け、サンプル採取後検査センダ

●採取キットは日本国内ホテルにお届け、サンプル採取後検査センターに郵送

●无需前往医院随时随地核酸检测

●病院に行かなくても PCR 検査可能

●最短 24 小时内邮件发送检测报告 ●最短 24 時間以内 メールで結果通知

●可以在全国机场 / 便利店打印核酸检测报告 ●全国の空港 / コンビニエンスストアで証明書印刷可能

# 中国回国专用阴性证明核酸检测工具使用指南

中国渡航専用陰性証明書付き PCR 検査キット使用説明書

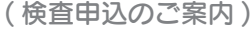

# B 检测申请指南

# 中国回国用核酸检测购买者专用 核酸检测申请网站二维码 中国渡航用 PCR 検査キットを

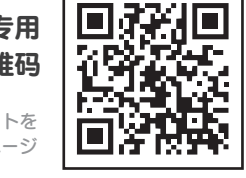

可出现 8 位数的预约号码。

2. ファイルの新規登録

1) プリント用紙を選択してください

3. ファイル登録履歴(1件)

最新情報比更新 メール通知

ファイル名

I由性証明書0118.pd

※登録753のは1077イルま

1. ネットプリント 同意確認 / お知らせ (同意済みです)

ブリント予約番号

ご購入のお客様専用 web 申込ページ

### 核酸检测报告包含项目:

| 发行日          | 交付年月日                | Date of issue         | 检测结果   | 検査結果      | Result Negative                 |
|--------------|----------------------|-----------------------|--------|-----------|---------------------------------|
| 姓名           | 氏名                   | Name                  | 結果发行日  | 検査結果      | Date of Examination             |
| 护照号码         | パスポート番号              | Passport No.          | 采样时间   | 検体採取日時    | Sampledate/Time                 |
| 国籍           | 国籍                   | Nationality           | 医疗机构名称 | 医療機関名     | Medical institution             |
| 出生年月日        | 生年月日                 | Date of Birth         | 医疗机构地址 | 医療機関の住所   | Address of the institution      |
| 性別           | 性別                   | Sex                   | 医生签名   | 医師の署名     | Signature by doctor             |
| 检查方法 鼻咽/唾液   | 検体採取方法 睡液            | Nasopharyngeal Saliva | 医疗机构盖章 | 医療機関の押印   | An imprint of a seal            |
| 检查方法 鼻咽 / 唾液 | 検体採取方法 唾液            | Nasopharyngeal Saliva | 医疗机构盖章 | 医療機関の押印   | An imprint of a seal            |
| PCR 核酸检测     | リアルタイム法による RT-PCR 検査 | Real time RT-PCR      | 医疗机构电话 | 医療機関の電話番号 | Phone number of the institution |

※需要记载项目,请提前向航空公司/大使馆等相关机关确认

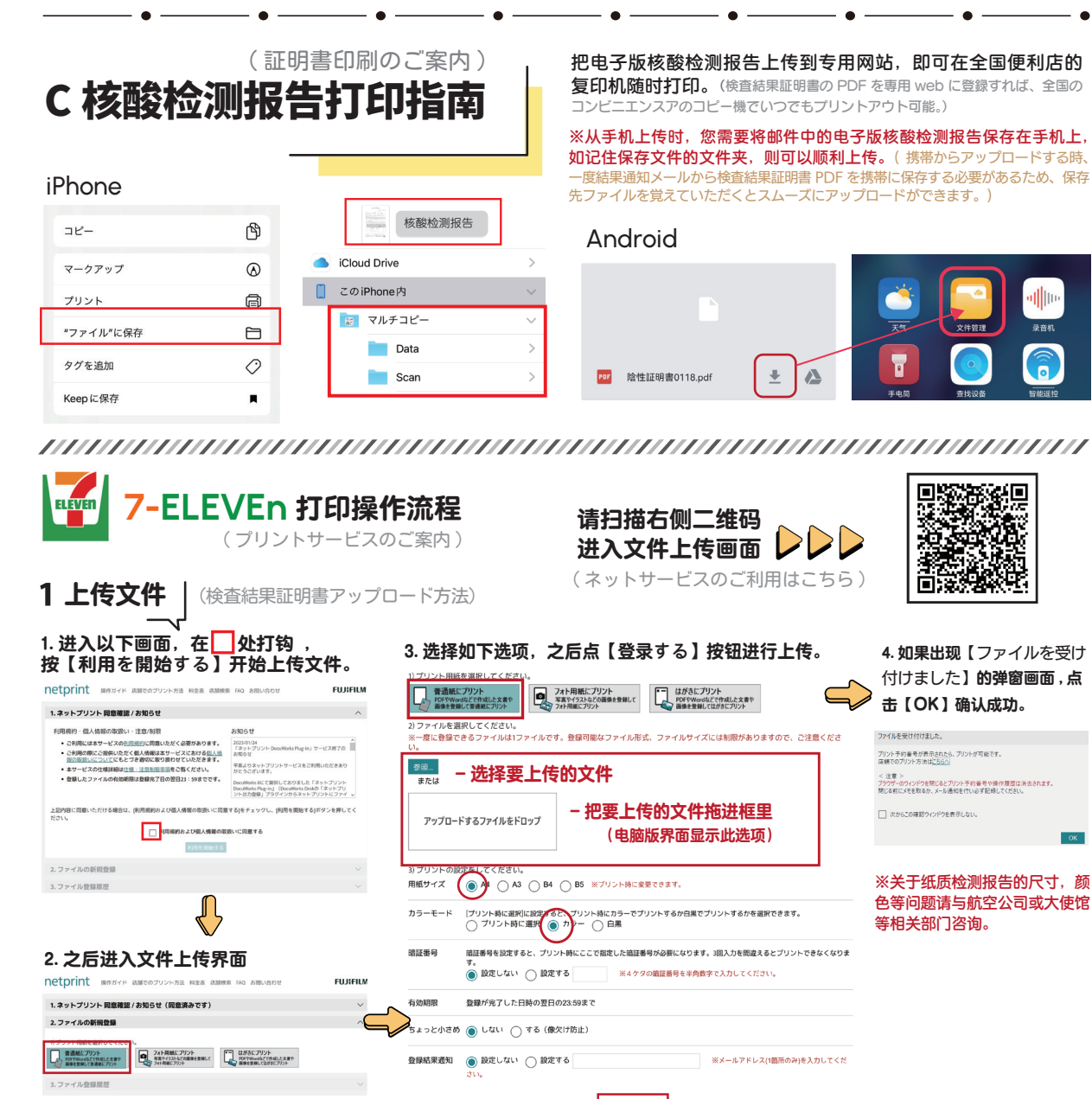

登録する

选择【普通紙にプリント】,按【参照】上传电子版检测报告。

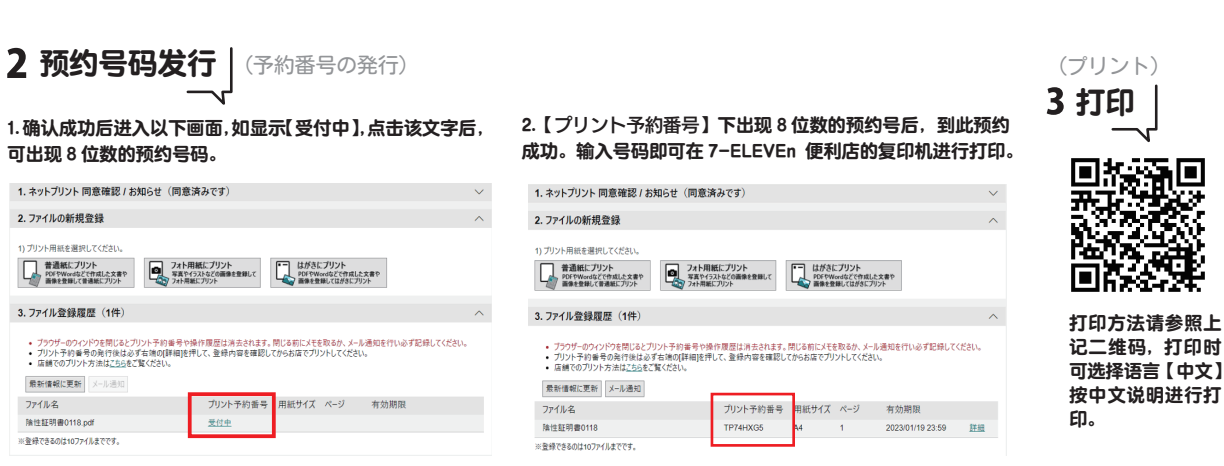

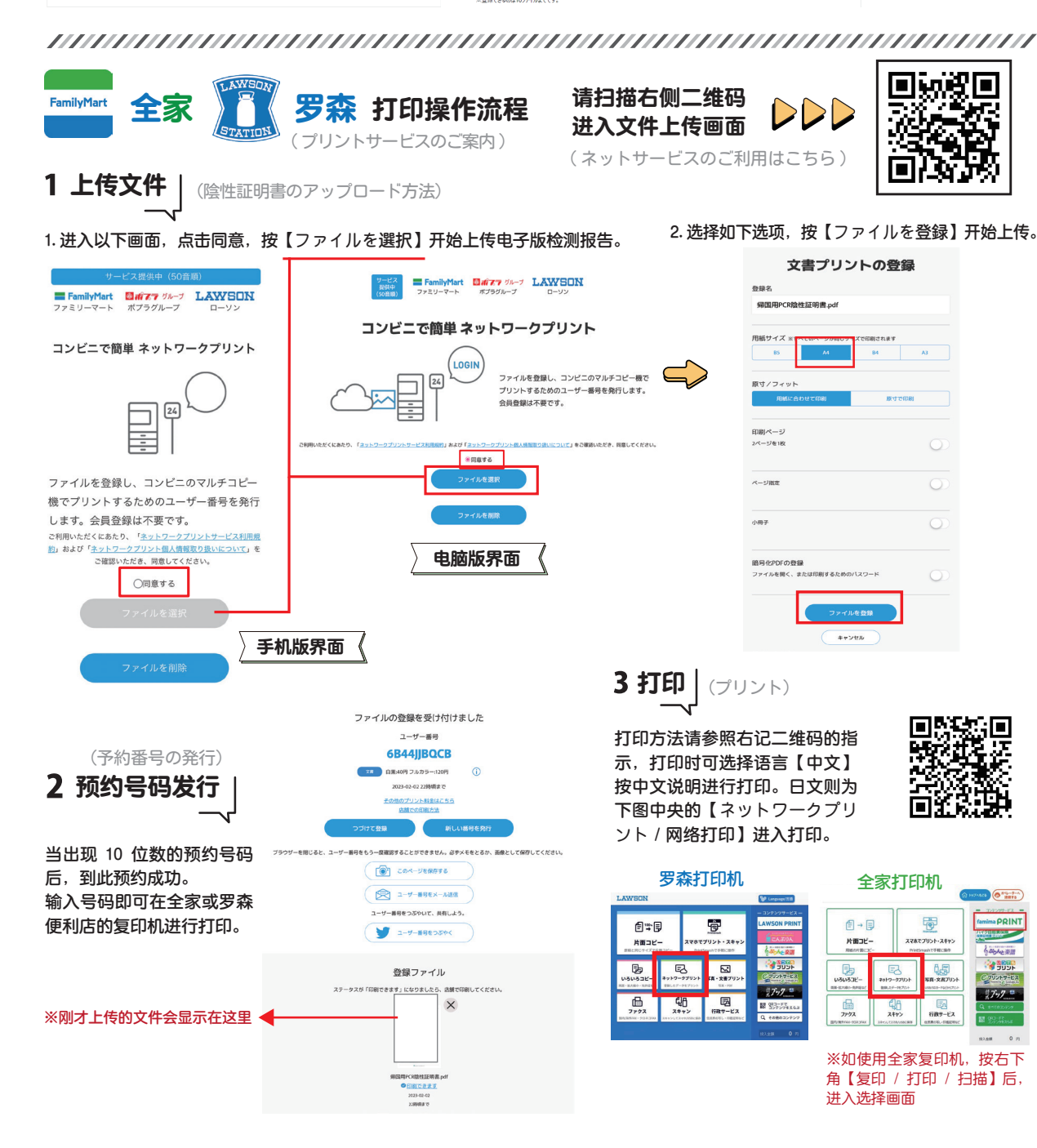